## **APPLY ONLINE**

Follow the steps below to apply for an academic programme online:

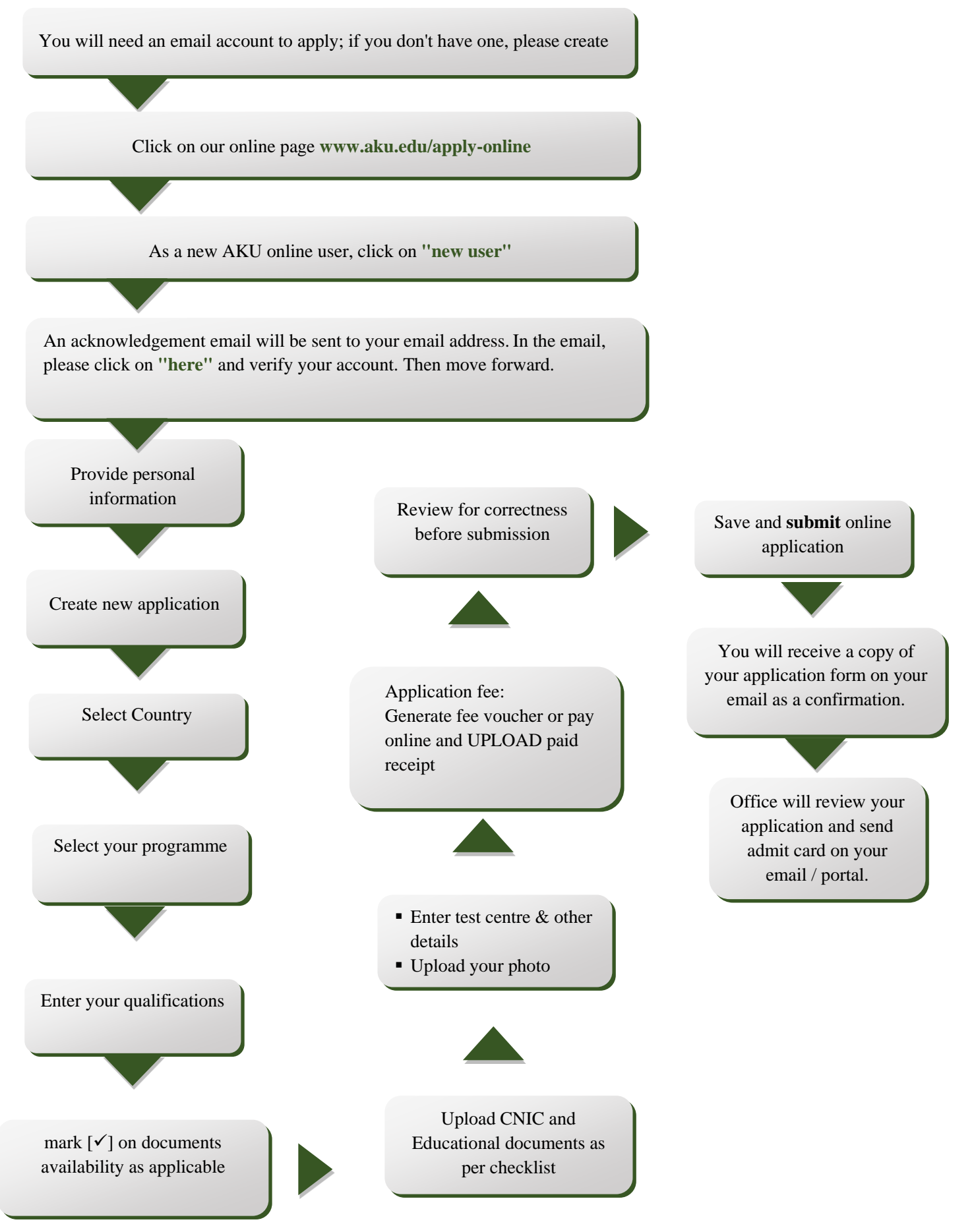